# Tailscale Installationsanleitung

- Tailscale Installationsanleitung
  - Vorbreitung
  - Client Verbinden
  - PfSense Konfiguration
  - Abschliessende einstellungen
    - RDP Auf den VM's einschalten

## Vorbreitung

- 1. Snapshot von Router machen(falls es zu problem kommen sollte kann dieser Restored werden)
- 2. Tailscale Accoutn erstellen (https://login.tailscale.com/start) --> Am einfaschten einfach mit Google, Microsoft oder GitHub Account registrieren.

## **Client Verbinden**

- 1. Tailscale herunterladen (https://tailscale.com/download/)
- 2. Tailscale Starten
- 3. Anmeldung (in icontray Rechtscklick auf Tailscale Symbol)

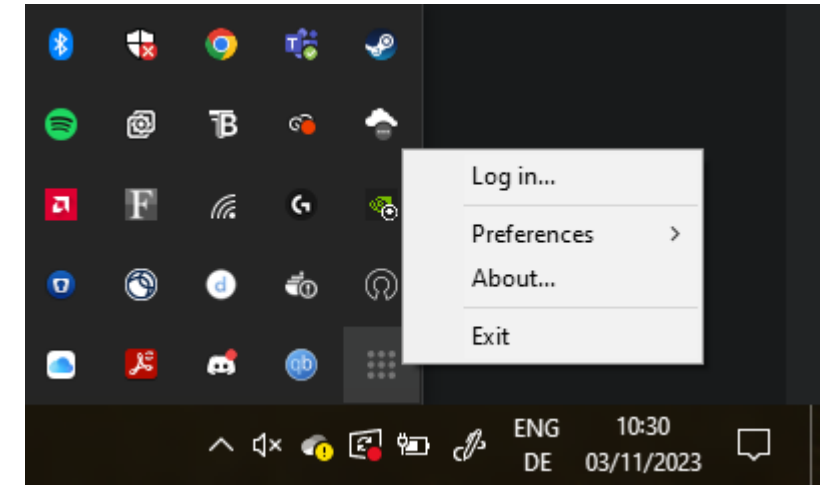

4. Status im WebUI Überprüfen

|          | •                        | @gmail.com          |                 |                 |        |         |                 |          | Download Suppo | ort Docs   |  |
|----------|--------------------------|---------------------|-----------------|-----------------|--------|---------|-----------------|----------|----------------|------------|--|
| 8        | 3 Machines               | ି Services 🔗        | Users 🔒         | Access controls | 🗌 Logs | ⊕ DNS   | Settin          | gs       |                |            |  |
| <b>N</b> | Aachines                 | Sces connected to y | our tailnet. Le |                 |        |         |                 |          |                | Add device |  |
| C        | Q Search by na           |                     |                 |                 |        |         | <b>∀</b> Fi     | ilters 🗸 |                |            |  |
|          |                          |                     |                 |                 |        |         |                 |          |                |            |  |
| мл       | ACHINE                   |                     |                 | ADDRESSES ③     |        |         | ERSION          |          | LAST SEEN      |            |  |
| la       | aptop-g5op4c9<br>@gmail. | <b>p</b><br>com     |                 |                 |        | 1.<br>W | 52.1<br>'indows |          | Connected      |            |  |
|          |                          |                     |                 |                 |        |         |                 |          |                |            |  |
|          |                          |                     |                 |                 |        |         |                 |          |                |            |  |
|          |                          |                     |                 |                 |        |         |                 |          |                |            |  |
|          |                          |                     |                 |                 |        |         |                 |          |                |            |  |
|          |                          |                     |                 |                 |        |         |                 |          |                |            |  |
|          |                          |                     |                 |                 |        |         |                 |          |                |            |  |
|          |                          |                     |                 |                 |        |         |                 |          |                |            |  |
|          |                          |                     |                 |                 |        |         |                 |          |                |            |  |
|          |                          |                     |                 |                 |        |         |                 |          |                |            |  |
|          |                          |                     |                 |                 |        |         |                 |          |                |            |  |
|          |                          |                     |                 |                 |        |         |                 |          |                |            |  |

# PfSense Konfiguration

- 1. PFSense Webui öffnen
- 2. Package Manager Öffnen

|              | 🗖 🛛 💽 Welcome               | ×                                                                   | 🗔 New tab                                                                                          | × 🗾                                                                     | pfSense.home.arpa - Wizarc                                         | : pfSi × +                  |                         |                    |         | -                  | Ð                  | × |
|--------------|-----------------------------|---------------------------------------------------------------------|----------------------------------------------------------------------------------------------------|-------------------------------------------------------------------------|--------------------------------------------------------------------|-----------------------------|-------------------------|--------------------|---------|--------------------|--------------------|---|
| $\leftarrow$ | C 🔺 Not se                  | cure   192.168.10.1/wi                                              | izard.php?xml=setup_wiza                                                                           | ird.xml                                                                 |                                                                    |                             | <i>₽</i> A <sup>N</sup> | ☆ C                | ן ל≡    | € ₹                | a                  | • |
|              |                             | System - Interf                                                     | faces <del>•</del> Firewall <del>•</del>                                                           | Services -                                                              | VPN <del>-</del> Status -                                          | Diagnostics 🗸               | Help 🗸                  |                    |         |                    | •                  |   |
|              | WARNING: The                | Advanced<br>Certificates                                            | d is set to the default va                                                                         | ue. Change the pa                                                       | assword in the User Man                                            | ager.                       |                         |                    |         |                    |                    |   |
|              | Wizard /                    | General Setup<br>High Availability<br>Package Manager               |                                                                                                    |                                                                         |                                                                    |                             |                         |                    |         |                    | 0                  |   |
|              | pfSense Set                 | Routing<br>Setup Wizard<br>Update<br>User Manager<br>Logout (admin) | to pfSense® soft<br>will provide guidance th<br>may be stopped at any t<br>oftware is developed at | ware!<br>irough the initial c<br>ime by clicking th<br>ad maintained by | onfiguration of pfSense.<br>le logo image at the top o<br>Netgate® | of the screen.              |                         |                    |         |                    |                    |   |
| 102.15       | ie 10 1/oka mar installed a | >> Next                                                             | t<br><b>pfSense</b> is develv                                                                      | oped and maintair                                                       | ned by <b>Netgate</b> . © ESF 2                                    | 004 - 2023 <b>View lice</b> | nse.                    | Activa<br>Go to Se | te Wind | dows<br>activate V | lindows.           |   |
|              | P Type here to se           | earch                                                               | H Q                                                                                                |                                                                         | Pr-                                                                |                             |                         |                    | ^ 단 (   | In ENG 0           | 02:23<br>3/11/2023 | 5 |

3. Tailscale Package Installieren(auf Install klicken)

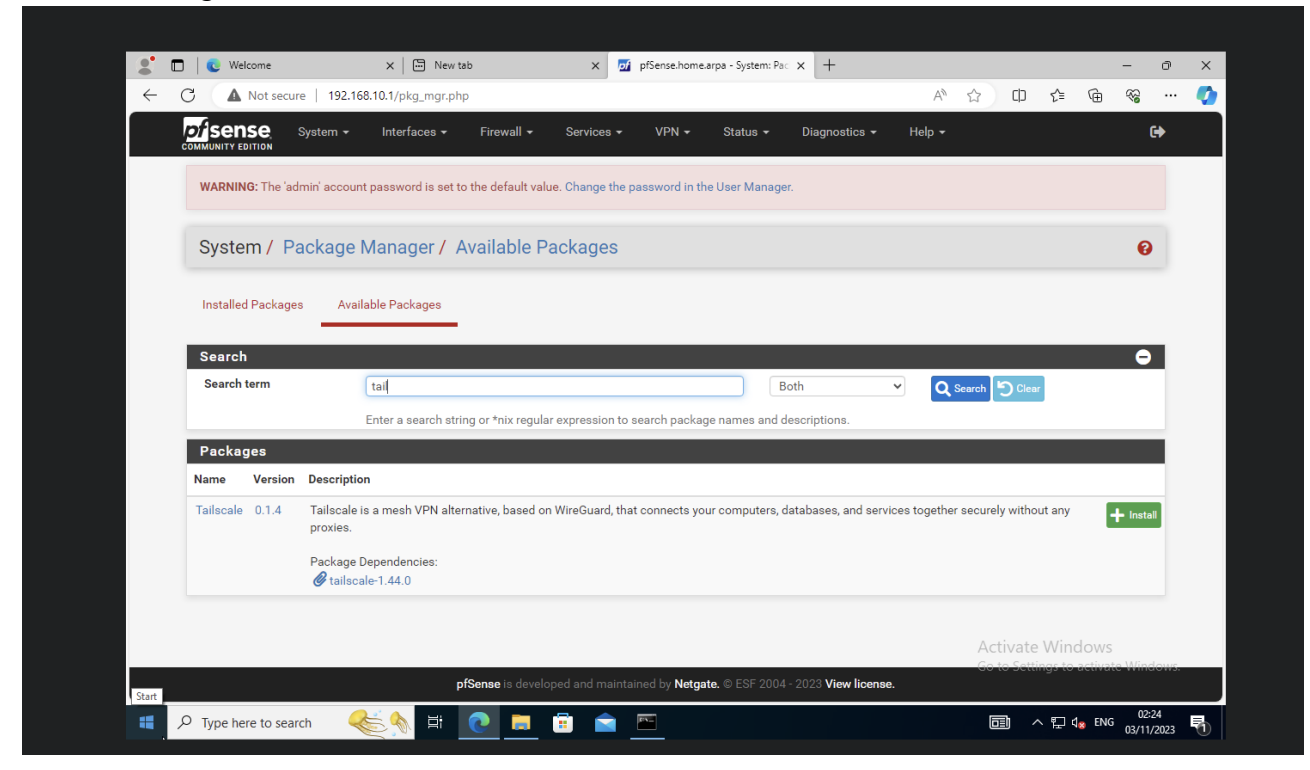

#### 4. Tailscale In PFSense öffnen

| -              | ] 🛛 💽 Welcome                  | × 🖾 New tab                                            | × 🗾                                                                         | pfSense.home.arp                                           | oa - System: Pao                                | × +                                    |               |                       |                     | -                                  | ð               | ×  |
|----------------|--------------------------------|--------------------------------------------------------|-----------------------------------------------------------------------------|------------------------------------------------------------|-------------------------------------------------|----------------------------------------|---------------|-----------------------|---------------------|------------------------------------|-----------------|----|
| $\leftarrow$ ( | C 🔺 Not secure   192.168.      | 10.1/pkg_mgr_installed.php                             |                                                                             |                                                            |                                                 |                                        | Aø            | ☆ O                   | ₹⁄≡                 | ÷                                  |                 | -  |
|                | COMMUNITY EDITION              | Interfaces 👻 Firewall 👻                                | Services -                                                                  | VPN <del>-</del>                                           | Status 🗸                                        | Diagnostics <del>-</del>               | Help 🗸        |                       |                     |                                    | •               |    |
|                | WARNING: The 'admin' account p | password is set to the default valu                    | ie. Change the pa                                                           | IPsec<br>L2TP                                              | ge                                              | r.                                     |               |                       |                     |                                    |                 |    |
| 2              | System / Package M             | lanager / Installed Pa                                 | ackages                                                                     | OpenVPN<br>Tailscale                                       |                                                 |                                        |               |                       |                     | •                                  | 0               |    |
|                | Installed Packages Availab     | ole Packages                                           |                                                                             |                                                            |                                                 |                                        |               |                       |                     |                                    |                 |    |
|                | Installed Packages             |                                                        |                                                                             |                                                            |                                                 |                                        |               |                       |                     |                                    |                 |    |
|                | Name Category Version          | Description                                            |                                                                             |                                                            |                                                 |                                        |               |                       |                     | Actio                              | ns              |    |
|                | ✓ Tailscale security 0.1.4     | Tailscale is a mesh VPN altern<br>without any proxies. | iative, based on V                                                          | VireGuard, that                                            | connects you                                    | ur computers, datab                    | ases, and ser | vices togethe         | r securely          | ∕ m≞t<br>i                         | a               |    |
|                |                                | Package Dependencies:<br>Ø tailscale-1.44.0            |                                                                             |                                                            |                                                 |                                        |               |                       |                     |                                    |                 |    |
|                |                                |                                                        | a                                                                           |                                                            |                                                 |                                        |               |                       |                     |                                    |                 |    |
|                |                                |                                                        | <b>N</b> = 0                                                                | pdate 💙 = Cu                                               | rrent                                           |                                        |               |                       |                     |                                    |                 |    |
|                |                                |                                                        | n = Op                                                                      | = Information                                              | rrent<br>1⊐ = Reinst                            | all                                    |               |                       |                     |                                    |                 |    |
|                |                                |                                                        | = Remove 1                                                                  | er version availa                                          | irrent<br>17 = Reinsta<br>able                  | all                                    |               |                       |                     |                                    |                 |    |
|                |                                | Packa                                                  | i = Remove i<br>Newe                                                        | = Information<br>er version availa<br>but not (fully) in   | nrrent<br>▲ = Reinsta<br>able<br>nstalled or de | all                                    |               |                       |                     |                                    |                 |    |
|                |                                | Packa                                                  | i = Remove i<br>Newe<br>ge is configured l                                  | e Information<br>ar version availa<br>but not (fully) in   | rrrent<br>t = Reinst:<br>able<br>nstalled or de | all<br>precated                        |               |                       |                     |                                    |                 |    |
|                |                                | Packa                                                  | ₩ = 0<br>= Remove 1<br>Newe<br>ge is configured b                           | er version availa                                          | trrent<br>t→ = Reinst<br>able<br>nstalled or de | all<br>precated                        |               | Activate              | e Wind              | OWS                                | pdows           |    |
|                |                                | Packa<br>pfSense is develo                             | ge is configured b                                                          | et by Netgate.                                             | tra = Reinst<br>able<br>Installed or de         | all<br>precated<br>- 2023 View license |               | Activate<br>Go to Set | e Wind              | OWS                                | ndous.          |    |
|                | ♀ Type here to search          | Packay<br>pfSense is develo                            | e - of<br>= Remove 1<br>Newe<br>ge is configured I<br>ped and maintain<br>= | er version availa<br>but not (fully) in<br>hed by Netgate. | TT = Reinst.<br>able<br>Installed or de         | all precated - 2023 View license       |               | Activate<br>Go to Set | e Wind<br>ings to a | OWS<br>retriverte With<br>ENG 03/1 | ndoms.<br>12:26 | R. |

|              | 🗖 🛛 💽 Welcome                                                  | ×                                                                | 📅 New tab                                                                                                    | ×                                                                                                    | pfSense.home                                                                                                    | e.arpa - System                                            | n: Pac × +                                                                                                    |                                |                                          |                                    |             | -                                                              | 0 )  |
|--------------|----------------------------------------------------------------|------------------------------------------------------------------|----------------------------------------------------------------------------------------------------|----------------------------------------------------------------------------------------------------|----------------------------------------------------------------------------------------------------|------------------------------------------------------------|----------------------------------------------------------------------------------------------------|--------------------------------|------------------------------------------|------------------------------------|-------------|----------------------------------------------------------------|------|
| $\leftarrow$ | C 🔺 Not se                                                     | ecure   192.168.10.1/                                            | pkg_mgr.php                                                                                                    |                                                                                                    |                                                                                                    |                                                            |                                                                                                    | A٧                             | ☆ (                                      | _D {≧                              | Ē           | ~~                                                             | 🌗    |
|              |                                                                | System 👻 Inter                                                   | faces <del>-</del> Firewa                                                                                                    | III - Services                                                                                                    | s ≠ VPN <del>•</del>                                                                                                    | Status <del>-</del>                                        | Diagnostics 🗸                                                                                                    | Help 🕇                         |                                          |                                    |             | ¢                                                              | •    |
|              | WARNING: The                                                   | admin' account passw                                             | ord is set to the defa                                                                                                    | ult value. Change                                                                                                    | IPsec<br>the pa<br>L2TP                                                                                                    |                                                            | ger.                                                                                                    |                                |                                          |                                    |             |                                                                |      |
|              | System /                                                       | <sup>D</sup> ackage Mana                                         | ger / Availab                                                                                                    | le Package                                                                                                    | OpenVPN<br>S Tailacale                                                                                                    |                                                            |                                                                                                    |                                |                                          |                                    |             | Ø                                                              |      |
|              | Installed Packa                                                | ges Available Pa                                                 | skages                                                                                                    |                                                                                                    |                                                                                                    |                                                            |                                                                                                    |                                |                                          |                                    |             |                                                                |      |
|              | Search                                                         |                                                                  |                                                                                                    |                                                                                                    |                                                                                                    |                                                            |                                                                                                    |                                |                                          |                                    |             | •                                                              |      |
|              | ocaron                                                         |                                                                  |                                                                                                    |                                                                                                    |                                                                                                    |                                                            |                                                                                                    |                                |                                          |                                    |             |                                                                |      |
|              | Search term                                                    | Enter a                                                          | search string or *nix                                                                                                    | regular expressio                                                                                                    | n to search packag                                                                                                    | ge names and                                               | Both<br>d descriptions.                                                                                                    | <u> </u>                       | Search 5                                 | Clear                              |             |                                                                |      |
|              | Search term Packages Name                                      | Enter a<br>Version                                               | search string or *nix<br>Description                                                                                                    | regular expressio                                                                                                    | n to search packag                                                                                                    | ge names and                                               | Both<br>d descriptions.                                                                                                    | <u>`</u> Q                     | Search 5                                 | Clear                              |             |                                                                |      |
|              | Search term Packages Name acme                                 | Enter a<br>Version<br>0.7.5                                      | Description<br>Automated Certif<br>Package Depend<br>& pecl-ssh2-1.3                                                                               | regular expressio<br>icate Managemen<br>encies:<br>.1 Øsocat-1.7                                                                                      | n to search packag<br>It Environment, for 1<br>.4.4 Øphp82-8.                                                                   | automated u<br>.2.6 Ø ph                                   | Both<br>d descriptions.<br>use of LetsEncrypt c<br>up82-ftp-8.2.6                                                            | ertificates.                   | Search                                   | Clear                              | ŧ           | Install                                                        |      |
|              | Search term       Packages       Name       acme       apcupsd | Enter a<br>Version<br>0.7.5<br>0.3.92_1                          | Description<br>Automated Certif<br>Package Depend<br>Package Depend<br>Package Territoria<br>pecl-ssh2-1.3<br>"apcupsd" can be<br>perform automati | regular expressio<br>icate Managemen<br>encies:<br>.1 Ø socat-1.7<br>used for controlli<br>ic shutdown, and o                                         | n to search packag<br>It Environment, for .<br>.4.4 @php82-8.<br>ng all APC UPS mo<br>can run in network.                       | automated u<br>.2.6 Ø ph<br>odels It can m<br>mode in orde | Both<br>d descriptions.<br>use of LetsEncrypt o<br>up82-ftp-8.2.6<br>nonitor and log the o<br>er to power down ot            | ertificates.                   | Search 50                                | tatus,                             | +           | - Install                                                      |      |
|              | Search term       Packages       Name       acme       apcupsd | Enter a<br>Version<br>0.7.5<br>0.3.92_1                          | Description Automated Certif Package Depend Package Depend Package Depend Package Depend Package Depend Package Depend Package Depend              | regular expressio<br>icate Managemen<br>encies:<br>.1 @ socat-1.7<br>used for controlli<br>ic shutdown, and o<br>encies:<br>.14_4                     | n to search packag<br>tt Environment, for .<br>.4.4 Ø php82-8.<br>ng all APC UPS mo<br>can run in network                       | automated u<br>.2.6 Ø ph<br>dels It can m<br>mode in orde  | Both<br>d descriptions.<br>use of LetsEncrypt of<br>up82-ftp-8.2.6<br>nonitor and log the c<br>er to power down ot           | ertificates.                   | and battery s<br>LAN<br>Activ<br>Go to : | tatus,<br>sette Wirr               | +<br>ndows  | <ul> <li>Install</li> <li>Install</li> <li>te Windo</li> </ul> | ows. |
| 192.16       | Packages       Name       acme       apcupsd                   | Enter a<br>Version<br>0.7.5<br>0.3.92_1<br>tailscale.xml 1.2.2_4 | Description Automated Certif Package Dependi Ø pecl-ssh2-1.3 *apcupsd" can be perform automati Package Dependi Ø apcupsd-3.14 Broadcasts a who     | regular expressio<br>icate Managemen<br>encies:<br>.1 @ socat-1.7<br>used for controlli<br>ic shutdown, and o<br>encies:<br>.14_4<br>o-has ARP packet | n to search packag<br>It Environment, for .<br>.4.4 Ø php82-8.<br>ng all APC UPS mo<br>can run in network<br>on the network anc | automated u<br>.2.6 @ ph<br>ddels It can m<br>mode in orde | Both<br>d descriptions.<br>use of LetsEncrypt of<br>up82-ftp-8.2.6<br>nonitor and log the of<br>er to power down ot<br>wers. | ertificates.<br>urrent power a | and battery s<br>LAN<br>Activ<br>Go to : | tatus,<br>sette Wir<br>Settings to | +<br>Hadows | Install                                                        | ows. |

5. In Tailscale Webui Auth Key generieren

|                                                                                                    | @gmail.com                                  | n       |                                                                       |                                                |                                             |                                  | Downloa                 | d Support Docs        |  |
|----------------------------------------------------------------------------------------------------|---------------------------------------------|---------|-----------------------------------------------------------------------|------------------------------------------------|---------------------------------------------|----------------------------------|-------------------------|-----------------------|--|
| 🗄 Machines                                                                                                    | 🗟 Services                                  | 뽔 Users | Access controls                                                       | 🛛 Logs                                         | ⊕ DNS                                       | Settings                         |                         |                       |  |
|                                                                                                    |                                             |         |                                                                       |                                                |                                             |                                  |                         |                       |  |
| <ul> <li>Tailnet Se</li> <li>General</li> <li>User man</li> <li>Device m</li> <li>OAuth clin</li> <li>Webhook</li> </ul> | ttings<br>agement<br>anagement<br>ents<br>s |         | Keys<br>View and manage y<br>Your private device<br>never shared with | your Auth ke<br>e keys are no<br>Tailscale. Le | rys and API a<br>trincluded h<br>arn more → | ccess tokens.<br>ere: they are a | always private, stay on | your device, and are  |  |
| Contact p<br>Billing<br>은 Personal                                                                                       | references<br>Settings                      |         |                                                                       | es without a                                   | You do                                      | n't have any a                   |                         |                       |  |
|                                                                                                    |                                             |         | API access toke<br>Access tokens give                                 | ens<br>e access to t                           | he Tailscale<br>You don'i                   | API.                             | ess tokens yet          | Generate access token |  |
|                                                                                                    |                                             |         |                                                                       |                                                |                                             |                                  |                         |                       |  |

6. Auth Key in PFSense Eingeben

| A Not secure https://tbz.hop | to.org:8006/?console=kvm&novnc=1&vmid=                                                       | =251&vmname=C1&node=pve1&res               | ize=off&cmd=                          |          |                  |                   | i.           |
|------------------------------|----------------------------------------------------------------------------------------------|--------------------------------------------|---------------------------------------|----------|------------------|-------------------|--------------|
| 🍨 🗖 🛛 💽 Welcome              | ×   🔚 New tab                                                                                | 🗙 🗾 pfSense.home.arpa - V                  | PN: Tailsca 🗙 🕂                       |          |                  | -                 | σX           |
| ← C ▲ Not secure             | 192.168.10.1/pkg_edit.php?xml=tailscale/t                                                    | 'tailscale_auth.xml                        |                                       | A* 🔂 C   |                  | ) <b>~</b>        | 🧳            |
| Tailscale is not enabl       | ed.                                                                                          |                                            |                                       |          |                  |                   |              |
| Authentication               | Settings Status                                                                              |                                            |                                       |          |                  |                   |              |
| Authentication               |                                                                                              |                                            |                                       |          |                  |                   |              |
| Login Ser                    | ver         https://controlplane.tailscale.com           Base URL of login (control) server. |                                            |                                       |          |                  |                   |              |
| Pre-authentication           | Key tskey-auth-kM47K97CNTRL-QrPcxdji<br>Set the machine authorization key.                   | j8T6cdHyHjmGHr5cHhkvtcehHM3                |                                       |          |                  |                   |              |
| Recommendat                  | tion Use a non-reusable auth key and disa                                                    | able key expiry for trusted machines v     | ia the provider admin console.        |          |                  |                   |              |
| Logout and Clea              | n                                                                                            |                                            |                                       |          |                  |                   |              |
|                              | ➡ Logout and Clean                                                                           |                                            |                                       |          |                  |                   |              |
|                              | Disconnect local machine from login                                                          | server (if connected), expire the curr     | ent log in, and flush the local state | e cache. |                  |                   |              |
|                              | Save                                                                                         |                                            |                                       |          |                  |                   |              |
| Changes to these set         | tings may temporarily disrupt peer connection                                                | ns and access to Tailscale.                |                                       |          |                  | ×                 |              |
|                              |                                                                                              |                                            |                                       | Activa   | te Windov        |                   |              |
|                              | <b>pfSense</b> is develop                                                                    | ped and maintained by <b>Netgate.</b> © ES | F 2004 - 2023 <b>View license.</b>    | Go to Se | ttings to acti   | rate Wind         | ows.         |
| Type here to searc           | n 🌜 🙀 💽 🗖                                                                                    |                                            |                                       |          | ^ 腔 d <u>x</u> E | NG 02:3<br>03/11/ | 37<br>2023 1 |

7. Routes Hinzufügen und Tailscale Enablen

| Enchle                             |                                                                                                    |
|------------------------------------|----------------------------------------------------------------------------------------------------|
| Enable                             | Enable Taliscale                                                                                                    |
| Listen Port                        | 41641                                                                                                    |
|                                    | UDP port to listen on for WireGuard and peer-to-peer traffic.                                                                                                    |
| State Directory                    | /usr/local/pkg/tailscale/state                                                                                                    |
|                                    | Path to directory for storage of config state, certificates, and incoming files. WARNING: Changing this value will not move an existing configuration and will require reauthentication with the control server. |
| Keep Configuration                 | Z Enable                                                                                                    |
|                                    | With 'Keep Configuration' enabled (default), all package settings and the local Tailscale state cache will persist on install/de-install.                                                                        |
| ONS                                |                                                                                                    |
| Assert DNO                         |                                                                                                    |
| Accept DNS                         | Accept DNS configuration from the control server.                                                                                                    |
| Routing                            |                                                                                                    |
| Advertise Exit Node                | Offer to be an exit node for outbound internet traffic from the Tailscale network.                                                                                                    |
| Accept Subnet Routes               | Accept subnet routes that other nodes advertise.                                                                                                    |
|                                    |                                                                                                    |
| Notice                             | Routes will be transformed into proper subnet start boundaries prior to validating and saving.                                                                                                    |
| Notice<br>Advertised Routes        | Routes will be transformed into proper subnet start boundaries prior to validating and saving.                                                                                                    |
| Notice<br>Advertised Routes        | Routes will be transformed into proper subnet start boundaries prior to validating and saving.         Subnet expressed using CIDR notation         Administrative description (not parsed)                      |
| Notice<br>Advertised Routes<br>Add | Routes will be transformed into proper subnet start boundaries prior to validating and saving.          Subnet expressed using CIDR notation       Administrative description (not parsed)                       |
| Notice<br>Advertised Routes<br>Add | Routes will be transformed into proper subnet start boundaries prior to validating and saving.          Subnet expressed using CIDR notation       Administrative description (not parsed)                       |
| Notice<br>Advertised Routes<br>Add | Routes will be transformed into proper subnet start boundaries prior to validating and saving.         Subnet expressed using CIDR notation         Administrative description (not parsed)                      |

(Routes sind die Subnetze welche Exposed Werden Sollten(diese sind dann für die Clients welche mit

### Tailscale verbunden werden verfügbar))

|                      | With 'Keep Configuration' enabled (default), all package settings and the local Tailscale state cache will persist on install/de-install. |
|----------------------|----------------------------------------------------------------------------------------------------|
| DNS                  |                                                                                                    |
| Accept DNS           | Accept DNS configuration from the control server.                                                                                         |
| Routing              |                                                                                                    |
| Advertise Exit Node  | Offer to be an exit node for outbound internet traffic from the Tailscale network.                                                        |
| Accept Subnet Routes | Accept subnet routes that other nodes advertise.                                                                                          |
| Notice               | Routes will be transformed into proper subnet start boundaries prior to validating and saving.                                            |
| Advertised Routes    | 192.168.10.0/24 🕏 💼 Delete                                                                                                    |
|                      | 192.168.20.0/24     Image: Delete       Subnet expressed using CIDR notation     Administrative description (not parsed)                  |
| Add                  | + Add                                                                                                    |
| Logging              |                                                                                                    |
| Syslog Logging       | Enable syslog output                                                                                                    |

8. Tailscale Starten

## Abschliessende einstellungen

1. Im Webui pfsense Auswählen und Edit route settings auswählen.

| Q Search by name, owner, tag, version         |                | ▼   Filters ~     |                     | Ł                    |
|-----------------------------------------------|----------------|-------------------|---------------------|----------------------|
| 2 machines                                    |                |                   |                     |                      |
| MACHINE                                       | ADDRESSES ①    | VERSION           | LAST SEEN           |                      |
| pfsense<br>@gmail.com                         | 100.83.200.144 | 1.44.0<br>FreeBSD | Connected     Share | e •••                |
|                                               |                |                   |                     | Edit machine name    |
| laptop-g5op4c9p                               | 100.124.56.101 | 1.52.1<br>Windows | 0 10:58 AM GMT+1    | Share                |
| (g.n.amoon)                                   |                |                   |                     | Disable key expiry   |
| Connect more machines by installing Tailscale |                |                   |                     | View recent activity |
|                                               |                |                   |                     | Edit route settings  |
|                                               |                |                   |                     | Edit ACL tags        |
|                                               |                |                   |                     |                      |
|                                               |                |                   |                     |                      |

2. Routen einschalten

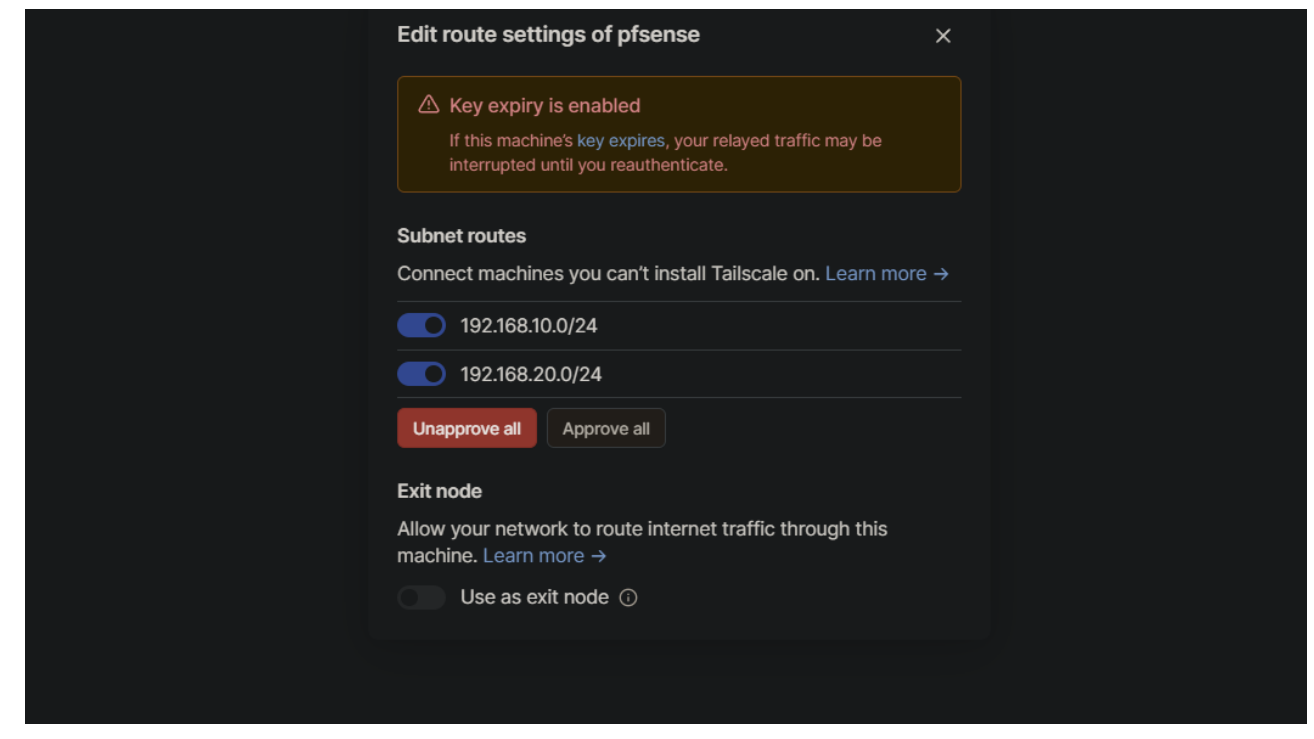

### RDP Auf den VM's einschalten

| Settings                       | - 🗆 X                                                                                                    |  |
|--------------------------------|----------------------------------------------------------------------------------------------------|--|
| 命 Home                         | Remote Desktop                                                                                                    |  |
| Find a setting                 | Remote Desktop lets you connect to and control this PC from a<br>remote device by using a Remote Desktop client (available for<br>Windows, Android, iOS and macOS). You'll be able to work from<br>another device as if you were working directly on this PC. |  |
| 🖵 Display                      | Enable Remote Desktop On                                                                                                    |  |
| ባ») Sound                      | Keep my PC awake for connections when it is                                                                                                    |  |
| Notifications & actions        | plugged in Show settings                                                                                                    |  |
| J Focus assist                 | Make my PC discoverable on private and domain Show settings<br>networks to enable automatic connection from a<br>remote device                                                                                                    |  |
| ( <sup>1</sup> ) Power & sleep | Advanced settings                                                                                                    |  |
| □ Storage                      |                                                                                                    |  |
| - 문 Tablet                     | How to connect to this PC                                                                                                    |  |
| 曰: Multitasking                | Use this PC name to connect from your remote device:<br>cl1z.leo.local                                                                                                    |  |
| Projecting to this PC          | Don't have a Remote Desktop client on your remote device?                                                                                                    |  |